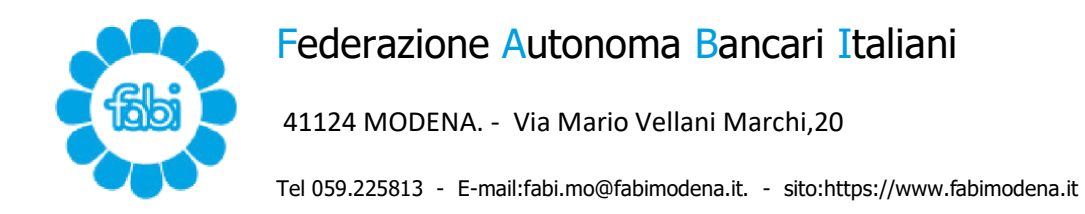

# GUIDA PRATICA PER LA RICHIESTA

# DI ASSEGNO UNICO UNIVERSALE

Dal 1° gennaio 2022 è possibile richiedere l'Assegno Unico Universale, che va a sostituire II Bonus mamma domani, il Bonus bebè, gli Assegni Nucleo Familiare e le detrazioni per i figli a carico con età al di sotto dei 21 anni. L' erogazione inizierà a decorrere dal mese di marzo. Per i figli di età superiore a 21 anni permangono solamente le detrazioni in busta paga con le stesse regole vigenti negli anni passati.

Per ottenere l'esatto importo dell'assegno spettante (da 50 a 175 €) è necessario aver presentato la dichiarazione ISEE. È possibile presentare comunque la domanda senza ISEE, ma in questo caso verrà riconosciuto l'importo minimo previsto (€ 50,00), che equivale all'importo spettante in caso di parametro ISEE superiore a 40.000 €.

Sarà possibile inviare entro il 30 giugno la certificazione ISEE ed ottenere il riconoscimento dell'importo spettante, con decorrenza da marzo.

# Attenzione: le domande inserite dopo il 30 giugno percepiranno l'Assegno dal mese successivo a quello di presentazione, senza recupero degli arretrati.

La domanda può essere presentata da uno dei due genitori per il 100% e il pagamento avviene di norma sul c/c intestato al richiedente mediante l'IBAN indicato nella domanda.

In caso di genitori separati/divorziati è consigliabile che gli stessi si accordino sulla richiesta.

## COME INVIARE LA DOMANDA

La domanda può essere inoltrata via online tramite il portale dell'INPS con le credenziali SPID, CIE o CNS.

#### Entrare nel sito INPS. (<u>clicca qui</u>) Contatti Accedere ai servizi Trova la sede 🔔 🛛 🔲 IT 🗸 INPS Entra in MyINPS Q Cerchi servizi, prestazioni, informazioni? Es.Pensioni Cerca L'Istituto ~ Home Dati, ricerche e bilanci > INPS Comunica Prestazioni e servizi v Utenti Temi In evidenza Notizia 19/01/2022 Famielia L'INPS abbatte le barriere comunicative: iniziativa per persone sorde e... upati e Notizia 30/12/2021 disabilită e Assegno unico e universale: le istruzioni ori migranti Notizia 30/12/2021 enti e datori di 1000 Notizia 20/10/2020 PIN telefonico temporaneo: ri di prestazi Covid-19: accesso diretto a tutti i accesso ai servizi tramite Contact center servizi dell'INPS Notizia 28/12/2021 rie commulant Online la simulazione importo Assegno unico C 28 .T. 12

Cliccare sul tasto in alto a destra "Entra in My INPS".

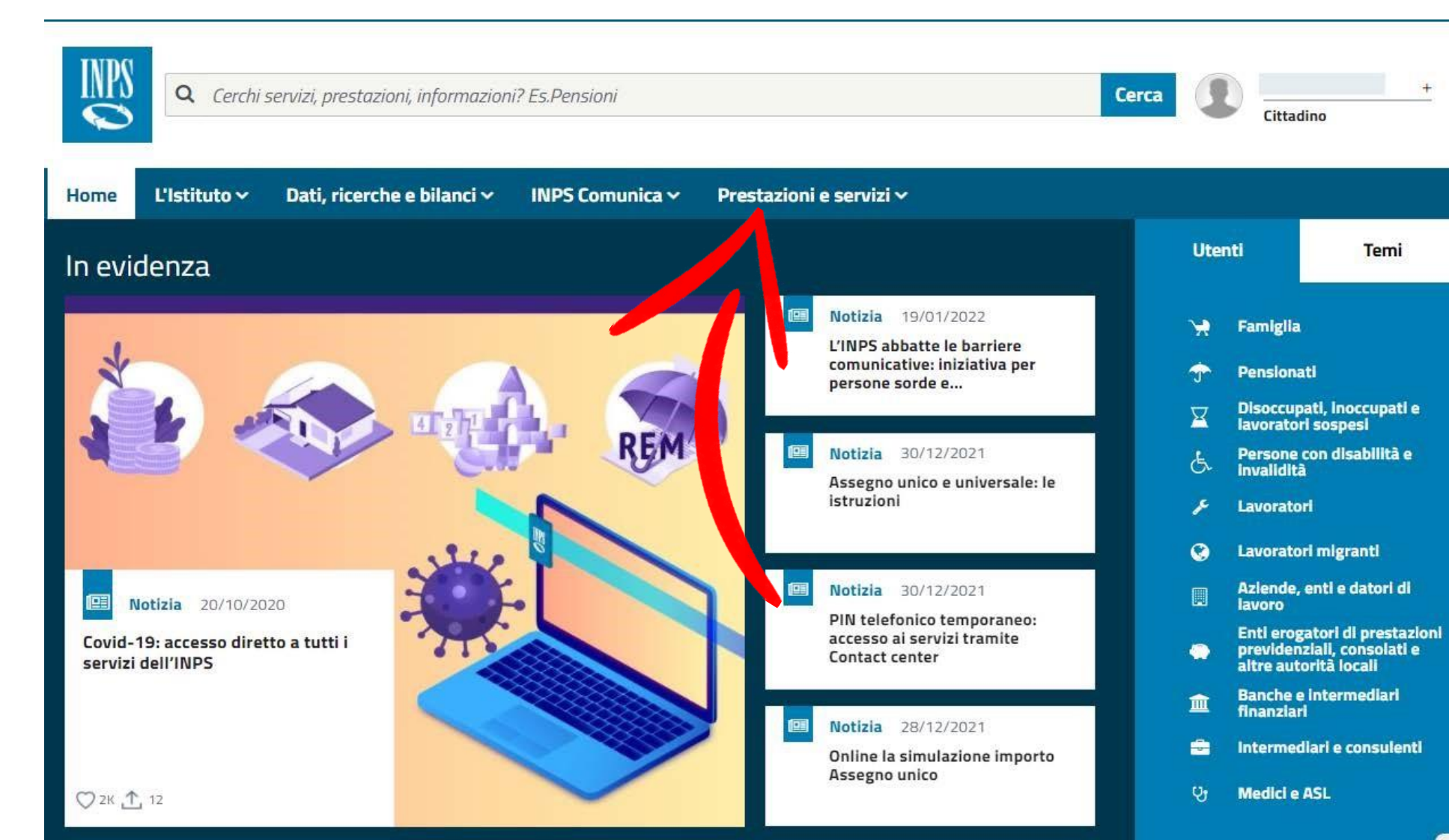

Temi

Cliccare sul menù in alto "Prestazioni e servizi".

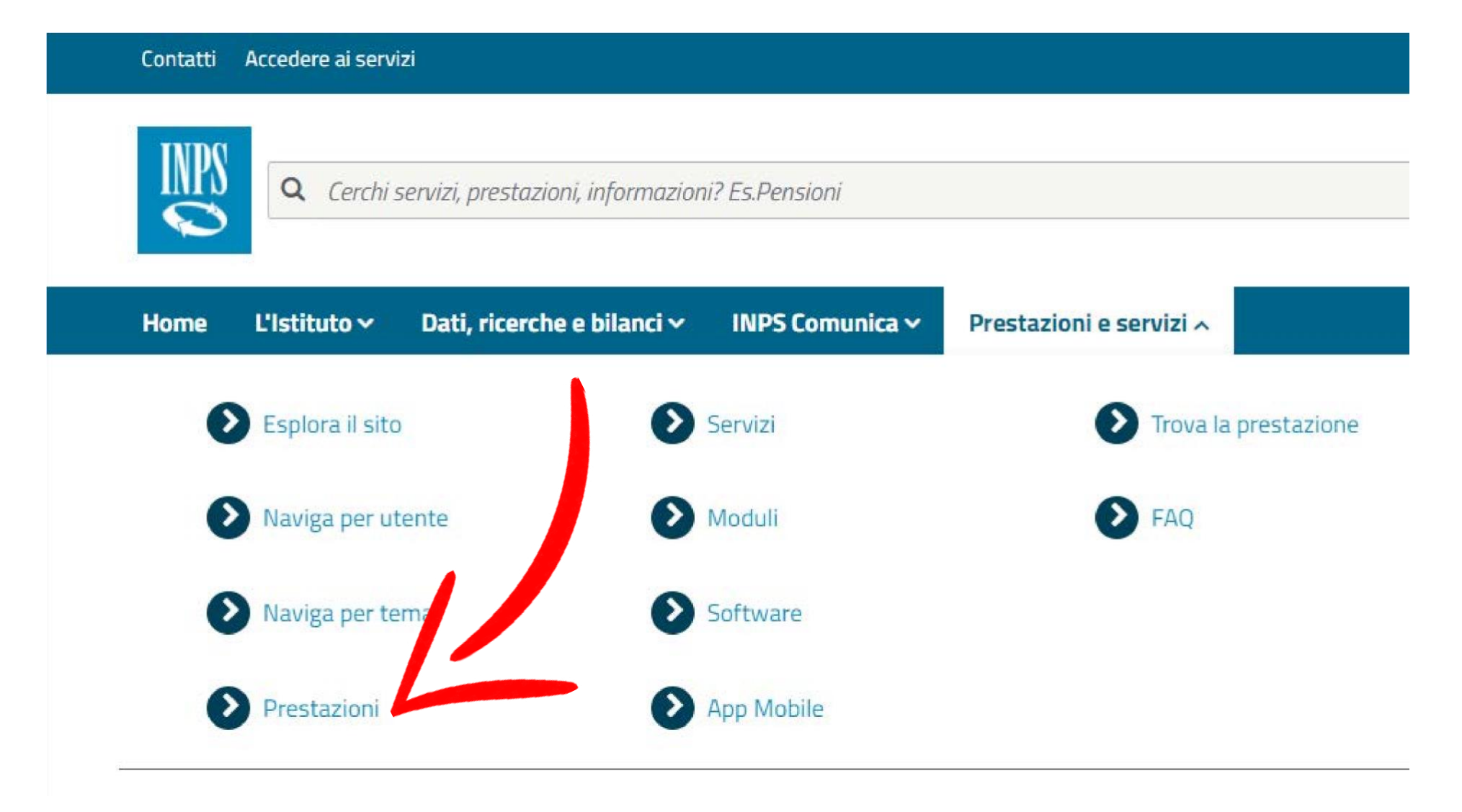

Cliccare sul link "Prestazioni".

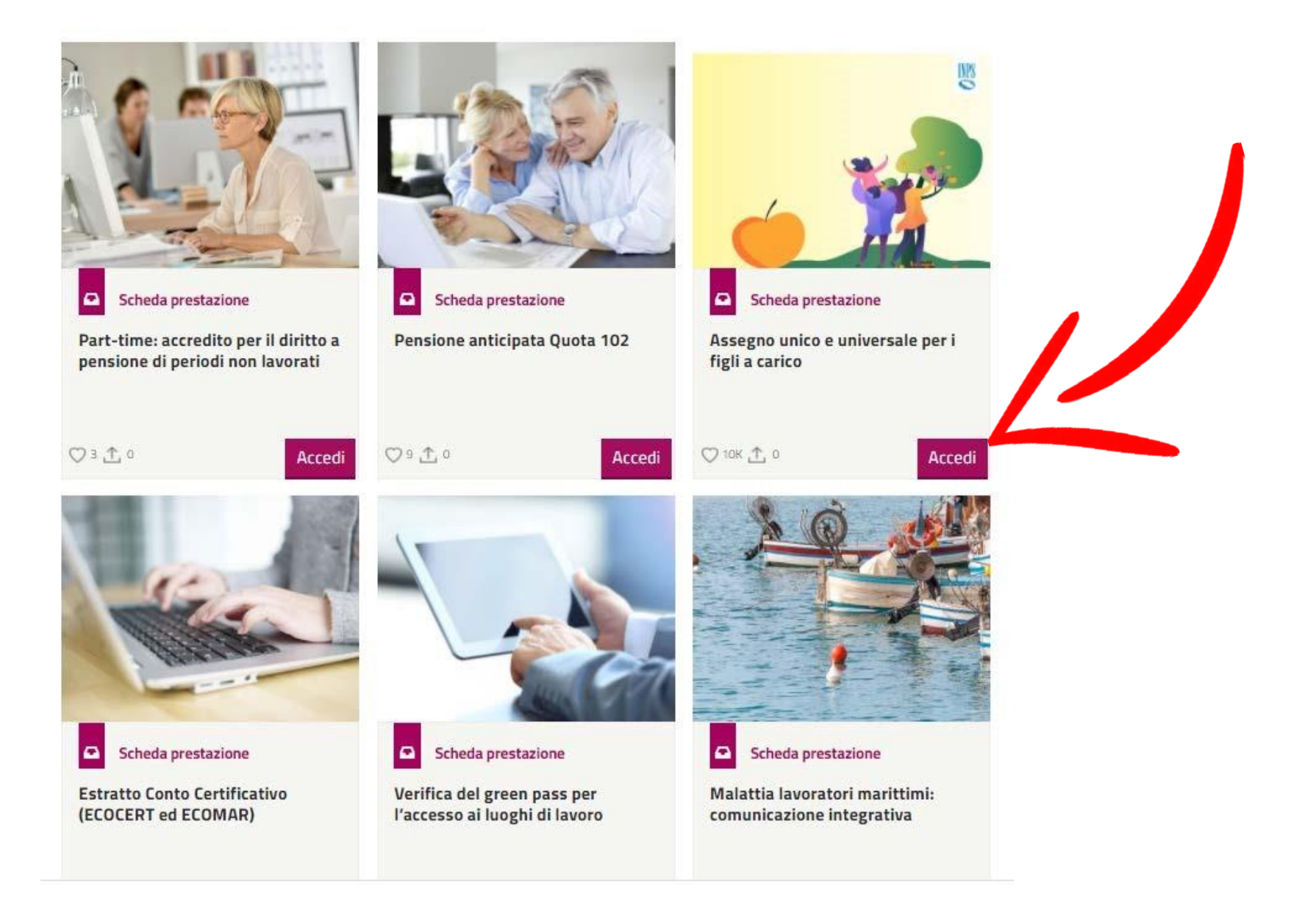

Scorrere la pagina che si apre fino a trovare il riquadro "Assegno Unico Universale" e cliccare sul tasto "accedi".

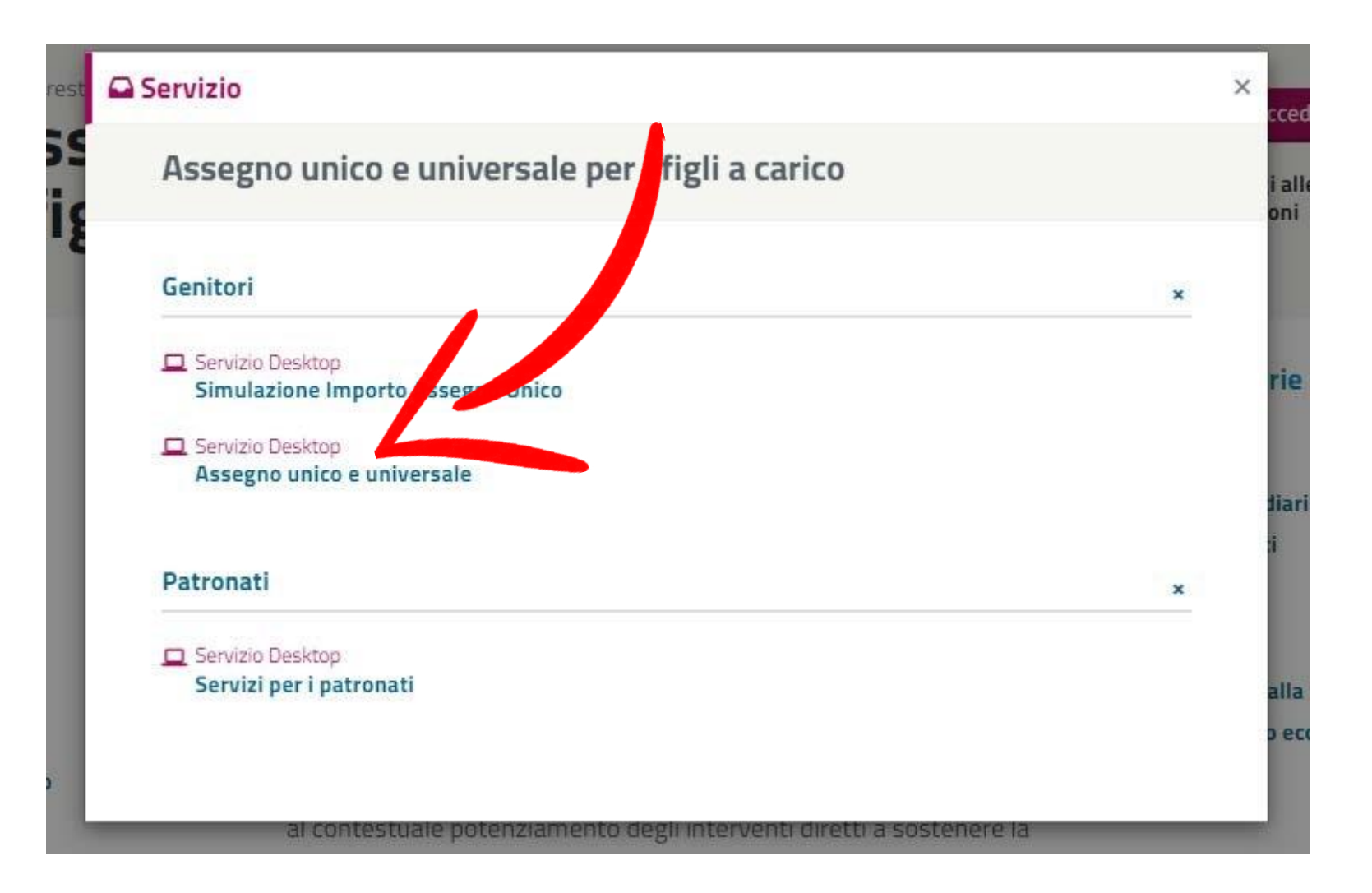

Si aprirà una finestra popup e dovrai cliccare sul link "Servizio Desktop- Assegno Unico Universale".

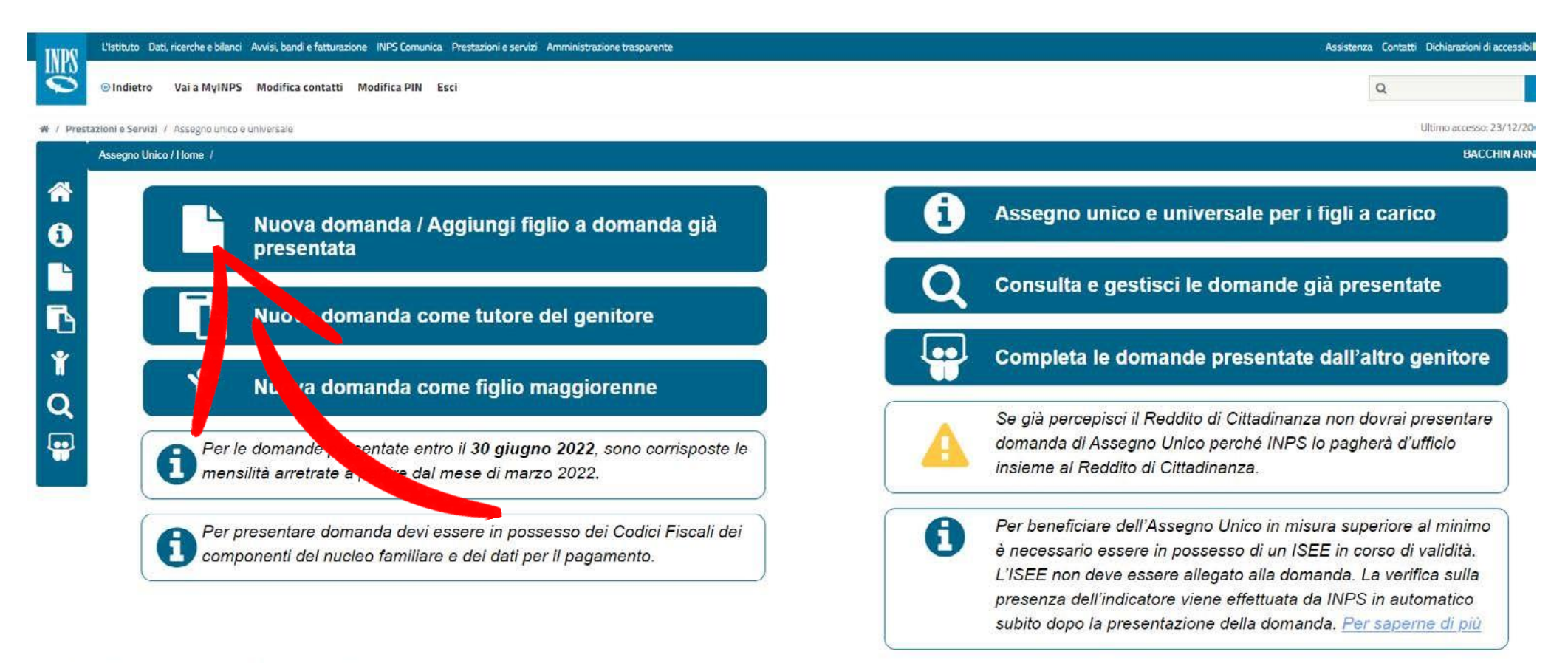

Attenzione: la procedura di compilazione e invio della domanda potrebbe non funzionare correttamente con alcuni browser obsoleti, come Internet Explorer

Cliccare sul riquadro in alto a sinistra

"Nuova domanda/ Aggiungi figlio a domanda già presentata".

# L'Istituto Dati, ricerche e bilanci Avvisi, bandi e fatturazione INPS Comunica Prestazioni e servizi Amministrazione trasparente Image: Servizi Amministrazione trasparente Image: Servizi Amministrazione trasparente Imag

# / Prestazioni e Servizi / Assegno unico e universale

| Assegno Unico / Nuova Domanda / |                                                                                        |                                                                                          |                                                                                            |                                                                              |                                                                                                    |                                       |
|---------------------------------|----------------------------------------------------------------------------------------|------------------------------------------------------------------------------------------|--------------------------------------------------------------------------------------------|------------------------------------------------------------------------------|----------------------------------------------------------------------------------------------------|---------------------------------------|
| *                               | Inserimento figlio                                                                     |                                                                                          | 2<br>Dali per il pagamento                                                                 |                                                                              | Dichiarazioni di responsabilità                                                                       |                                       |
| 1                               | Codice fiscale:                                                                        | Nome:                                                                                    | Cog                                                                                        | nome:                                                                        |                                                                                                    |                                       |
|                                 |                                                                                        | ta pagina si possono inserire i dati rela<br>i dati relativi ad un altro figlio presente | tivilai figli presenti nel nucleo familiare (<br>ne nucleo familiare, e così via fino ad a | per i quali si nghede l'assegno. (<br>averli inseriti t <mark>ri</mark> tti. | Ogni scheda corrisponde a un figlio. Dopo aver co                                                     | mpilato la scheda con i dati del pr   |
| <b>L</b>                        |                                                                                        | a compilate tutte le schede, si può pa<br>cambino uno o più dati inseriti nella si       | sale alla sezione dove comunicare i da<br>sheda figlio selezionare dalla home pag          | ti di pagamento (unica per tutti i<br>e la funzione "Consulta e Gestis       | i figli), selezionando il pulsante "Avanti".<br>sci le domande già presentate" ed inserire i dati agg | giornati per dare continuità alla pre |
| Ĩ                               |                                                                                        |                                                                                          |                                                                                            |                                                                              |                                                                                                    |                                       |
| Q                               | Scheda - figlio - 1                                                                    |                                                                                          |                                                                                            |                                                                              |                                                                                                    |                                       |
| •                               | <ul> <li>Presento la domanda in qualiti</li> <li>Genitore O Genitore affidi</li> </ul> | tà di (*):<br>atario ○ Tutore del figlio                                                 |                                                                                            |                                                                              |                                                                                                    |                                       |
|                                 | Codice fiscale figlio                                                                  | Ľ                                                                                        |                                                                                            |                                                                              |                                                                                                    |                                       |
|                                 | (*) Campo obbligatorio                                                                 |                                                                                          |                                                                                            |                                                                              |                                                                                                    |                                       |

Compilare i campi richiesti.

|                                                                                                    | 0                                                                                                    | 0                                                                                                    | 0                                                                                               | 0                                                           |
|----------------------------------------------------------------------------------------------------|----------------------------------------------------------------------------------------------------|----------------------------------------------------------------------------------------------------|-------------------------------------------------------------------------------------------------|-------------------------------------------------------------|
| sianst web v lights                                                                                                    | That per 4 pagements                                                                                                    | Tarfamatian it implomenta                                                                                                    | 104 Elization                                                                                   | ltere Street                                                |
| odice fiscale: BCCRLD80R05I418A Nome: ARNALDO                                                                                                    | Cognome: BACCHIN                                                                                                    |                                                                                                    |                                                                                                 |                                                             |
| in questa pagha ai possono inserire i dati rabiti<br>Una volta compilate futte le schede, ai può pasa<br>Qualora cambino uno o più dati inseriti nella sch                                                                                                    | ivi al figli presenti nel nuolee familiare per i quali si rinchede l'assegne. Ogni scheda comeponde a u<br>are alle aezione dove comunicare i deti di pagamento (unica per tutti i figli), aslezionando il pulsant<br>aeca figlio selecionare dalle nome page la funzione. "Consuita e Gestitici le domanne gili presentas                                                                                                    | n figlis. Dopo aver compilato la scheda con i dati del primo figlio, ublizzando il pulsante "Aggiungi figlio<br>e "Arandi".<br>" ad inserire i riati aggiomati per riare continuità alla prestazione | o" é possibile aprire un'altra solhedá a inserire i dali relativi ad un altro figlio presente n | el nuoleo familiare, e ocel via fino ad aveni ineonti tutti |
| Scheda - Figlio - 1)) + Angiungi fafis                                                                                                    |                                                                                                    |                                                                                                    |                                                                                                 |                                                             |
| rresento la domanda in qualità di (*):<br>● Genitore ○ Genitore afficiatano ○ Tutore dei figlio                                                                                                    |                                                                                                    |                                                                                                    |                                                                                                 | Elevina actuela                                             |
| Codice fiscale figlio                                                                                                    |                                                                                                    |                                                                                                    |                                                                                                 |                                                             |
| 2 Dichiaro che il figlio è a mio carico (*) 😭                                                                                                    |                                                                                                    |                                                                                                    |                                                                                                 |                                                             |
| 8                                                                                                    |                                                                                                    |                                                                                                    |                                                                                                 |                                                             |
| nglio disabile (*). · · Si O No                                                                                                    |                                                                                                    |                                                                                                    |                                                                                                 |                                                             |
|                                                                                                    | 0                                                                                                    |                                                                                                    |                                                                                                 |                                                             |
| šrado disabilită (γ) 🔮 Disabilită media 🗇 Disabilită grave 🔘 Non autosi                                                                                                    | ufficienza 🚺                                                                                                    |                                                                                                    |                                                                                                 |                                                             |
| Srado disabilità (º):   Disabilità media  Disabilità grave Non autosi  Fortrambi i genitori sono conviventi con il tiglio nei nucleo tamigliari  Lagalitari sono separati o divorziato comunque poe conviventi                                                                                                    | ufficienza 🚺                                                                                                    |                                                                                                    |                                                                                                 |                                                             |
| Srado disabilità (º): ● Disabilità media □ Disabilità grave ○ Non autosi<br>● Entrambi i genitori sono conviventi con il figlio nel nucleo tamigliari<br>○ I genitori sono separati o divorziati o comunque non conviventi<br>○ Il nucleo tamiliare del figlio comprende uno solo dei due genitori                                                                                                    | utticenta 🚺                                                                                                    |                                                                                                    |                                                                                                 |                                                             |
| Arado disabilità (Υ): ● Disabilità media ○ Disabilità grave ○ Non autosi<br>● Entrambi i genitori sono conviventi con il figlio nel nucleo tamigliari<br>○ I genitori sono separati o divorziati o comunque non conviventi<br>○ Il nucleo tamitare del figlio comprende uno solo dei due genitori<br>Codice fiscale altro geniture (Y).                                                                                                    | ufficienza 🚺                                                                                                    |                                                                                                    |                                                                                                 |                                                             |
| Srado disabilità ('):  Clisabilità media Clisabilità grave Non autosi Fotzambi i genitori sono conviventi con il figlio nel nucleo tamigliari I genitori sono separati o divorziati o comunque non conviventi Unucleo tamitare del tiglio comprende uno solo dei due genitori Sodice fiscale altro genitore ('): Nodalità di ripartizione dell'assegno ('): No acordo on l'altro genitore ohiedo che l'intero importo dell'asseg                                                                                                    | ufficienta<br>*<br>gno mi sia corrisposto in qualità di richiedente.                                                                                                    | 0                                                                                                    |                                                                                                 |                                                             |
| Srado disabilità (Υ) ● Disabilità media □ Disabilità grave ○ Non autosi<br>● Entrambi i genitori sono conviventi con il tiglio nel nucleo tamigliari<br>○ I genitori sono separati o divorziati o comunque non conviventi<br>○ Il nucleo taminare del tiglio comprende uno solo dei due genitori<br>Codice fiscale altro genitore ('):<br>Modalità di ripartizione dell'assegno ('):<br>● In assordo con l'altro genitore ohiedo ohe l'intero importo dell'asseg                                                                                                    | utinienza 👔                                                                                                    | 0                                                                                                    |                                                                                                 |                                                             |
| Arado disabilità ('):  Clisabilità media  Clisabilità grave  Non autosi  Fintrambi i genitori sono conviventi con il figlio nel nucleo tamigliari I genitori sono separati o divorziati o comunque non conviventi U di nucleo tamiliare del tiglio comprende uno solo dei due genitori Sodice fiscale altro genitore ('): Adalità di ripartizione dell'assegno ('): I assordo con l'altro genitore ohiedo ohe l'intero importo dell'asseg Chiedo che l'importo dell'assegno sia corrisposto in misura ripartita pagamento della sua quota.                                                                                                    | ufficienza fo<br>*<br>gno mi sia corrisposto in qualità di richiedente.<br>a al 50% tra i due genitori e dichiaro di essere stato autorizzato dall'altro genitore ad                                                                                                    | Indicare la modalità di                                                                                                    |                                                                                                 |                                                             |
| Arado disabilità ('): ● Disabilità media ○ Disabilità grave ○ Non autosi         ● Entrambi i genitori sono conviventi con il figlio nel nucleo tamigliari         □ ( penitori sono separati o divorziati o comunque non conviventi         □ I nucleo tamitare del figlio comprende uno solo dei due genitori         Cudico famitare del figlio comprende uno solo dei due genitori         Cudico fiscale altro genitore ('):         ● In ascordo con l'altro genitore obiedo che l'intero importo dell'assegi         ○ Chiedo che l'importo dell'assegno sia corrisposto in misura ripartita pagamento dell'assegno         ○ Chiedo che l'importo dell'assegno sia corrisposto in misura ripartita di assegno                                                                                                    | uffinienza fi<br>e<br>gno mi sia corrisposto in qualità di richiedente.<br>a al 50% tra i due genitori e dichiaro di essere stato autorizzato dall'altro genitore ad<br>a al 50% tra i due genitori e in mancanza di accordo indicherò solo le modalità di pag                                                                                                    | Indicare la modalità di<br>gamento per la mia quota                                                                                                    |                                                                                                 |                                                             |
| Trado disabilità ('): ● Disabilità media ○ Disabilità grave ○ Non autosi         ● Entrambi i genitori sono conviventi con il tiglio nel nucleo tamigliari         □ genitori sono separati o divorziati o comunque non conviventi         □ tignitori sono separati o divorziati o comunque non conviventi         □ tignitori sono separati o divorziati o comunque non conviventi         □ tignitori sono separati o divorziati o comunque non conviventi         □ tignitori sono separati o divorziati o comunque non conviventi         □ tignitori tignitori dell'assegno ('):         ● In assordo con l'altro genitore obiedo che l'intere importo dell'assegno         ○ Chiedo che l'importo dell'assegno sia corrisposto in misura ripartita pagamento dell'assegno         ○ Chiedo che l'importo dell'assegno sia corrisposto in misura ripartita di assegno         Oni della eventuale maggiorazione ex art.5 del D.Los nº 230/2021 di soco                                                                            | uminienza fi<br>e<br>gno mi sia oorrisposto in qualità di richiedente.<br>a al 50% tra i due genitori e dichiaro di essere stato autorizzato dall'altro genitore ad<br>a al 50% tra i due genitori e in mancanza di accordo indicherò solo le medalità di pag<br>lichiaro:                                                                                                    | Indicare la modalità di<br>gamento per la mia quota                                                                                                    |                                                                                                 |                                                             |
| Arado disabilità (*):  Disabilità media   Disabilità grave  Non autosi Futrambi i genitori sono conviventi con il hglio nei nucleo tamigliari  I genitori sono separati o divorziati o comunque non conviventi  U nucleo tamiliare del tiglio comprende uno solo dei due genitori  U nucleo tamiliare del liglio comprende uno solo dei due genitori  U nucleo tamiliare dell'assegno (*):  In assordo con l'altro genitore ohiedo ohe l'intere importo dell'asseg  Chiedo che l'importo dell'assegno sia corrisposto in misura ripartita  della fini della eventuale maggiorazione ex art.5 del D.Lgs n° 230/2021 di  Di essere consocevide che devo avera un <i>ISEE</i> non superiore a 35.00  Chiedo che ricono del 2021 il mio nucleo familiare ha perceptio /ANF (suse                                                                                                    | uminienza fi<br>e<br>gno mi sia corrisposto in qualità di richiedente.<br>a al 50% tra i due genitori e dichiaro di essere stato autorizzato dall'altro genitore ad<br>a si 50% tra i due genitori e in mancanza di accordo indicherò solo le modalità di per<br>lichiaro:<br>0 evo<br>ogno al ruceleo familiare di cui all'articolo 2 del di 1.63/1900, convertio, con modificazioni, di<br>sorta minare dei nomenante                                                                                    | Indicare la modalità di<br>aamento per la mia quota                                                                                                    |                                                                                                 |                                                             |
| Arado disabilită (º): ● Disabilită media ○ Disabilită grave ○ Non aurosi ● Entrambi i genitori sono conviventi con il hglio nei nucleo tamigliari □ genitori sono separati o divorziati o comunque non conviventi □ ti nucleo tamiliare del tiglio comprende uno solo dei due genitori U nucleo tamiliare del liglio comprende uno solo dei due genitori U nucleo tamiliare dell'assegno (?): ● In ascordo con l'altro genitore chiedo che l'intero importo dell'asseg ○ Chiedo che l'importo dell'assegno sia corrisposto in misura ripartita pagamento della sua quota. ○ Chiedo che l'importo dell'assegno sia corrisposto in misura ripartita di assegno 2 Al fini della eventuale maggiorazione ex art.5 del D.Lgs nº 230/2021 di • Di essere consacevole che devo avera un ISEE non superiore a 25.00 • Che nel cono del 2021 il mio nucleo familiare ha percepto IANF (esse in presenza di tigli mion dei noniedente o di atm componente del nucl e hai find di compliare i dali puoi premere il pulsante Avanti per andare alli | utilinienza fi<br>p<br>gno mi sia corrisposto in qualità di richiedente.<br>a al 50% tra i due genitori e dichiaro di essere stato autorizzato dall'altro genitore ad<br>a al 50% tra i due genitori e in mancanza di accordo indicherò solo le modalità di per<br>lichiaro:<br>lo evo<br>spo a l'uccleo familiare di cui all'articolo 2 dei di 1 63/1900, convertito, con modificazioni, di<br>sentamuare nel rochemente<br>la sentone successura, oppure puoi premere i puitame <b>4 Aggiorgi figlio</b> | Indicare la modalità di<br>amento per la mia quota                                                                                                    |                                                                                                 |                                                             |

Una volta compilato il codice fiscale del figlio si apriranno ulteriori campi in funzione delle risposte date.

In presenza di più figli a carico cliccare sul tasto verde "aggiungi figlio".

Dopo aver dato tutte le eventuali ulteriori risposte cliccare sul tasto in basso a destra "avanti"

| NDS    | L'Istituto Dati, ricerche e bilanci Avvisi, bandi e fatturazione INPS Comunica Prestazioni e servizi Amministrazione trasparente                                                                                   |                                                                                                    | Assi                                                                                                    | atenza Contatti Dichiarazioni di accessibilită 🔫 |
|--------|----------------------------------------------------------------------------------------------------|----------------------------------------------------------------------------------------------------|----------------------------------------------------------------------------------------------------|--------------------------------------------------|
| 0      | Indietro Vai a MyINPS Modifica contatti Modifica PIN Esci                                                                                                    |                                                                                                    |                                                                                                    | Q. Cerca                                         |
| / Pres | zioni e Servizi / Assegno unico e universale                                                                                                    |                                                                                                    |                                                                                                    | Ultimo accesso: 23/12/2021 16:20                 |
|        | Assegno Unico / Nuova Domanda /                                                                                                    |                                                                                                    |                                                                                                    | BACCHIN ARNALDO                                  |
| Â      | Inscrimento figlio                                                                                                    | Dichiarazioni di responsobilita                                                                                                    | Cicpilogo                                                                                                   | [Invia domando                                   |
|        | Dati di pagamento In questa sezione vanno insegnidali per l'accredito degli importi dell'assegno eventualmente spe cointestati al nchiedente la prograzione. Se si sceglie un IBAN estero area SEPA sarà necessano | ittenti. È possibile selezionare solo un'opzione tra quelle disponibili. Se si sceglie l<br>allegare, successivamente all'invio della domanda, il modulo di identiticazione finai | a modalità dell'accredito su IBAN si ricorda che il conto o la carta i<br>nziana e un documento di identità | indicala devono essere intestati o               |
| *<br>Q | Modalità di pagamento richiedente (*)<br>Accredito su conto corrente bancario e ostale Presseo domiciliato presso lo sportello postano e etto po<br>IBAN(**)                                                       | ostale: O Conto corrente estero area SEPA: O Carta prepagata con IBAN                                                                                                    |                                                                                                    |                                                  |
|        | (*) Campo obbligatorio<br>(**) Campo obbligatorio per modalità di pagamento diverse da bonifico domiciliato                                                                                                    |                                                                                                    |                                                                                                    |                                                  |

Nella nuova pagina che si apre inserire l'IBAN per l'accredito dell'Assegno. Cliccare sul tasto "avanti".

| 🕸 / Pres | tationi a Servizi / Assegno unico e universale |                      |                                |                         | Ultimo accesso: 23/12/2021 1 |
|----------|------------------------------------------------|----------------------|--------------------------------|-------------------------|------------------------------|
|          | Assegno Unico / Nuova Domanda /                |                      |                                |                         | BACCHIN ARNAI C              |
| *        | Interformente Refe                             | Dail ser l'assemento | Dicharazioni di reaponsabilità | Contraction Contraction | invia domenda                |

#### Dichiarazioni di responsabilità

Dichiaro di essere in possesso, al momento della presentazione della domanda e per tutta la durata del beneficio, congiuntamente dei seguenti requisiti di cittadinanza, residenza e soggiorno (\*):

Essete citadino italiano o equiparato o di uno Stato membro dell'Unione europea, o suo familiare, titolare dei diritto di soggiorno o dei diritto di soggiorno permanente, ovvero citadino di uno Stato non appartenente alla Unione Europea in possesso dei permesso di soggiorno UE per soggiornanti di lungo periodo o titolare di permesso unico di lavoro autorizzato a svolgere un'attività lavorativa per un periodo superiore a sei mesi;

- Essere soggetto al pagamento dell'imposta sul reddito in Italia;
- Non percepire il reddito di cittadinanza;
- Essere residente e domiciliato in Italia,
- Ovvero

Ъ

.....

· Essere o essere stato residente in Italia da almeno due anni, anche non continuativi, ovvero essere titolare di un contratto di lavoro a tempo indeterminato o a tempo determinato di durata almeno semestrale;

#### Informativa resa ai sensi degli articoli 13-14 del GDPR 2016/679 (General Data Protection Regulation)

- L'Inps, in qualità di Titolare del battamento, con sede legale in Roma, via Ciro ii Grande, n. 21, la informa che i dali personali forniti nell'ambito del procedimento che la riguarda, compresi quelli di cui agli artt. 9 e 10 del Regolamento UE, sono trattati in osservanza dei presupposti e nei limiti stabiliti dal Regolamento UE
  medesimo e dal decreto legislativo 30 giugno 2003, n. 196, così come modificato e integrato dal decreto legislativo 10 agosto 2018, n. 101, al fine di definire la domanda e svolgere le eventuali altre funzioni istituzionali ad essa connesse o per garantire il rispetto di obblighi di legge
- Il trattamento dei suoi dati personali potrà avvenire mediante l'utilizzo di strumenti informatici, telematici e manuali, con logiche strettamente correlate alle finalità per le quali sono raccotti, in modo da garantime la sicurezza e la riservatezza nei rispetto dalle indicazioni previste dal Regolamento UE, a partire da quanto indicato
  agli att. da 5 a it, e sarà svolto da dipendenti dell'istituto appositamente autorizzate o istrutti. Solo i dati potranno essere conosciuti e trattati da soggetti che, nei formire specifici servizi o svolgere attività strumentali per conto dell'INPS, operano in qualità di Persone autorizzate o Responsabili dei
  trattamento deisinati dall'Istituto, nei rispetto e con le garante a la Regolamento UE.
- Nei casi previsti da disposizioni legislative o, se previsto per legge, di regolamento e nel inspetto dei limiti strettamente necessari e per la sola finalità per cui
   si è proceduto alla comunicazi dall'INPS ad attn soggetti pubblici o privati che operano in qualità di autonomi Titolari dei trattamento, nei limiti strettamente necessari e per la sola finalità per cui
   si è proceduto alla comunicazione. La diffusione dei dati torniti è possibile solo su espressa previsione di legge o, se previsto per legge, di regolamento.
- Il conferimento dei dati non indicati con asterisco e obbligatorio, poiché previsto dalle leggi, dai regolamenti o dalla normativa comunitaria, che disciplinano la prestazione e gli adempimenti ad essa connessi; la mancata fornitura dei dati richiesti può comportare impossibilità o ritardi nella definizione dei procedimenti, oltre che, in
  taluni casi individuati dalla normativa di riferimento, anche l'applicazione di sanzioni.
- I dati saranto trattati dall'INPS nei termini di legge e, comunque, per un tempo non superiore a 5 anni dalla conclusione del procedimento, fatti salvi eventuali contenziosi. In ogni caso è fatto salvo il trattamento effettuato a fini di archivitazione di documentazione nel pubblico interesse. Alcuni trattamenti dell'inos, per le
  finalità elencate in precedenza, possono prevedere il trasferimento dei dati personali all'estero, all'interno e/o all'esterno dell'Unione Europea. Qualora ciò sia necessario, l'Inps nel garantire il rispetto del Regolamento UE (art. 45), procede al trasferimento dei dati soltanto verso quel Paesi che garantiscono un adeguato livello di
  protezione degli stessi.
- Nei casi previsti, lei ha il diritto ad opporsi al trattamento o ad ottenere dall'Inps, in qualunque momento, 'accesso ai dati personali che la riguardano, la rettifica o la cancellazione degli stessi e la limitazione del trattamento (artt. 15 e ss. del Regolamento). L'apposita istanza può essere presentata all'INPS tramite il Responsabile della protezione dei dati all'indirizzo: INPS Responsabile della Protezione dei dati all'indirizzo: INPS Responsabile della Protezione dei dati all'indirizzo: INPS Responsabile della Protezione dei dati personali, Via Ciro il Grande, n. 21, cap. 00144, Roma; posta elettronica certificata: responsabile protezionedati inps@postacert inps gov it
- Outloora rifenga che il traffamento di dati personali che la riguardano sia effettuato dall'inps in violazione di quanto previsto dal Regolamento UE, ha il diritto di proporte reclamo al Garante per la protezione dei dati personali (art. 77 del Regolamento UE) o di adre le opportune sedi giudiziarie (art. 79 Regolamento UE)
- Ulteriori informazioni in ordine al trattamento del dati e al diritti che le sono riconosciuti possono essere reperiti sul sito istituzionale www.inps.it, "informazioni sul trattamento del dati personali degli utenti dell'INPS, al sensi degli articoli 13 e 14 del Regolamento (UE) 679/2016", oppure sul sito istituzionale www.inps.it, "informazioni sul trattamento del dati personali degli utenti dell'INPS, al sensi degli articoli 13 e 14 del Regolamento (UE) 679/2016", oppure sul sito istituzionale www.inps.it, "informazioni sul trattamento del dati personali degli articoli 13 e 14 del Regolamento (UE) 679/2016", oppure sul sito istituzionale www.inps.it, "informazioni sul trattamento del dati personali degli articoli 13 e 14 del Regolamento (UE) 679/2016", oppure sul sito istituzionale www.inps.it, "informazioni sul trattamento del dati personali degli articoli 13 e 14 del Regolamento (UE) 679/2016", oppure sul sito istituzionale www.inps.it, "informazioni sul trattamento del dati personali degli articoli 13 e 14 del Regolamento (UE) 679/2016", oppure sul sito istituzionale www.inps.it, "informazioni sul trattamento del dati personali degli articoli 13 e 14 del Regolamento (UE) 679/2016", oppure sul sito istituzionale www.inps.it, "informazioni sul trattamento del dati personali degli articoli 13 e 14 del Regolamento (UE) 679/2016", oppure sul sito istituzionale www.inps.it, "informazioni sul trattamento del dati personali degli articoli 13 e 14 del Regolamento (UE) 679/2016", oppure sul sito istituzionale www.inps.it, "informazioni sul trattamento del dati personali degli articoli 13 e 14 del Regolamento (UE) 679/2016", oppure sul sito istituzionale www.inps.it, "informazioni sul trattamento del dati personali degli articoli 13 e 14 del Regolamento (UE) 679/2016", oppure sul sito istituzionale www.inps.it, "informazioni sul trattamento del dati personali degli articoli 13 e 14 del Regolamento (UE) 679/2016", oppure sul sito istituzionale wwwwinps.it, "informazioni sul trattamento del dati personali degli a

2 Dichiaro di aver letto e compreso l'informativa sulla privacy e acconsento al trattamento dei miei dati personali secondo le modalità e nei limiti di cui alla medesima informativa (\*) (\*) Campo obbligatorio

Si aprirà una nuova pagina dove bisogna flaggare per accettazione la Dichiarazione di Responsabilità e la Privacy.

| INDS      | L'Istituto Dati, ricerche e bilanci Avvisi, bandi e fatturazione INPS Comu | nica Prestazioni e servizi Amministrazione trasparente                                            |                                    |  |
|-----------|----------------------------------------------------------------------------|---------------------------------------------------------------------------------------------------|------------------------------------|--|
| 0         | ⊙ Indietro Vai a MyINPS Modifica contatti Modifica PIN                     | Esci                                                                                              |                                    |  |
| # / Prest | tazioni e Servizi / Assegno unico e universale                             |                                                                                                   |                                    |  |
| 4         | Assegno Unico / Nuova Domanda /                                            |                                                                                                   |                                    |  |
| *         | Insemmento figlio                                                          | Doli per il cogamienta                                                                            | Dichianaroni di responsabilità     |  |
| i         |                                                                            |                                                                                                   |                                    |  |
|           |                                                                            |                                                                                                   | Riepilogo                          |  |
| В         | Eventuali comunicazioni da parte                                           | di INPS saranno trasmesse ai recapiti telematici che hai fornito all'atto dell'accesso al portale | iell'Istituto, riportati qui sotto |  |
| Ť         | Richiedente                                                                |                                                                                                   |                                    |  |
| Q         | Nichledente                                                                |                                                                                                   |                                    |  |
| -         |                                                                            |                                                                                                   |                                    |  |
|           |                                                                            |                                                                                                   |                                    |  |

| Codice fiscale del figlio:                                                                                                    |  |
|----------------------------------------------------------------------------------------------------|--|
| Presentata la domanda in qualità di: Tutore del figlio                                                                             |  |
| Dichiaro che il figlio è a carico del genitore: Si                                                                                 |  |
| Figlio disabile: Sì                                                                                                    |  |
| Grado disabilità: Disabilità media                                                                                                 |  |
| È stata richiesta la maggiorazione per i nuclei familiari con ISEE non superiore a 25.000 euro e percezione degli ANF nel 2021: Sì |  |

#### Dati pagamento richiedente

Accredito su conto corrente bancario o postale IBAN:

#### Dichiarazioni

Dichiaro di essere in oossesso. al momento della oresentazione della domanda e oer tutta la durata del beneficio, condiuntamente dei sequenti requisiti di cittadinanza, residenza e sodoiorno: Si

Si aprirà la pagina finale con il riepilogo dei dati della domanda.

### ection Regulation)

elli di cui agli artt. 9 e 10 del Regolamento UE, sono trattati in osservanza dei presupposti e nei limiti stabiliti dal Regolamento UE medesimo e dal decreto legislativo 30 giugno 2003, n. 196, così rispetto di obblighi di legge.

modo da garantime la sicurezza e la riservatezza nel rispetto delle indicazioni previste dal Regolamento UE, a partire da quanto indicato agli artt. da 5 a 11, e sarà svolto da dipendenti di per conto dell'INPS, operano in qualità di Persone autorizzate o Responsabili del trattamento designati dall'Istituto, nel rispetto e con le garanzie a tale scopo indicate dal Regolamento UE. jetti pubblici o privati che operano in qualità di autonomi Titolari del trattamento, nei limiti strettamente necessari e per la sola finalità per cui si è proceduto alla comunicazione. La diffusione dei

ed essa connessi; la mancata fornitura dei dati richiesti può comportare impossibilità o ritardi nella definizione dei procedimenti, oltre che, in taluni casi individuati dalla normativa di riferimento,

salvo il trattamento effettuato a fini di archiviazione di documentazione nel pubblico interesse. Alcuni trattamenti effettuati dall'Inps, per le finale di construccióne de parantiscono un adeguato livello di protezione degli stessi.
 i e la limitazione del trattamento (artt. 15 e ss. del Regolamento). L'apposita istanza può essere presentata all'INPS tramite il Responsabile della protezione dei dati protezione dei dati personali (art. 77 del Regolamento UE) o di adire le opportune sedi giudiziarie (art. 79 Regolamento UE).
 sonali degli utenti dell'INPS, ai sensi degli articoli 13 e 14 del Regolamento (UE) 679/2016", oppure sul sito www.garanteprivacy.it del Garante per la protezione dei dati person
 Indietro
 Esci senza salvare
 Salva in bozza

Controllare i dati riepilogati. Scorrere la pagina fino in fondo e cliccare sul pulsante in basso a destra "Invia Domanda"